## Dear Family of St. Mark,

Below are the steps to register for the next round of Divine Liturgies at St. Mark COC.

There is also a short video explaining how to register if you prefer by visiting this link below:

https://youtu.be/QqXPFdbF9dA

If you have any questions or would like and clarifications kindly email <u>registrants@stmarkstoronto.ca</u> or call the church secretary at 416-800-5500 ext. 211 (9AM – 7PM).

## **Instruction for Registration**

By now we have registered all those who were on our waiting list as well as those who had not had any communion during the last 14 days nor were registered to receive communion in the next 14 days. Confirmation emails are on their way.

To register please follow these steps:

- 1. Your Username is your email address that you have registered with.
- 2. Click on Forgot Password to reset your password:

| Jsername: |                               |
|-----------|-------------------------------|
| Password: |                               |
| Submit    | CLICK ON<br>"Forgot Password" |
|           |                               |

3. In the dialog box that comes up enter your email and click Submit

| Returning                  | Jser                                         |
|----------------------------|----------------------------------------------|
| Username:                  |                                              |
| Password:                  |                                              |
| Submit<br>Forgot Password? | Enter your email address<br>and click Submit |
| Email address:             |                                              |
| youremail@doma             | in.com                                       |
| Submit                     |                                              |
| Report abuse               | Powered by 🗃 formsite                        |

If you entered the correct email address you will get the following confirmation and an email will be sent to you mailbox. Please follow the instructions in your email to set your password.

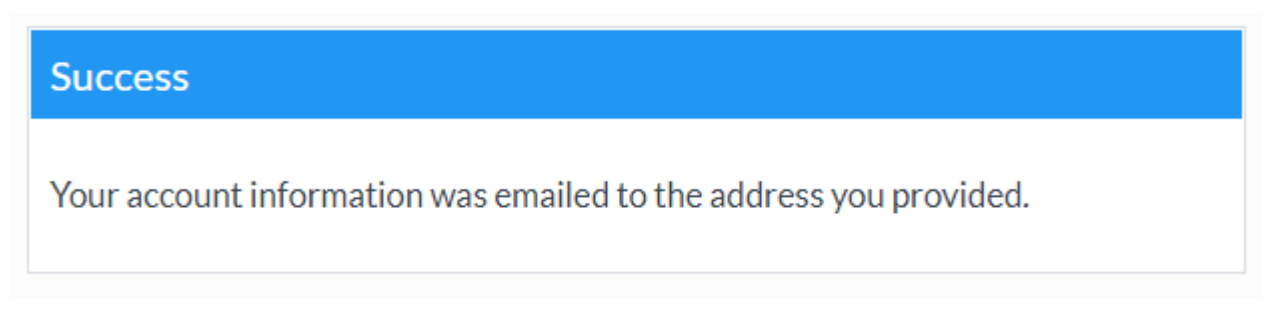

If you get the message below, that means you have entered the wrong email or a different email that you have not used during registration.

## An error has occurred

There is no account for this email address.

If you are certain that is your email, please email <u>registrants@stmarkstoronto.ca</u> or call the church secretary @ (416) 800-5500 ext. 211 for clarification

4. You should receive an email from Formsite with instructions to reset (check Spam or Junk if you don't see your email).

| 🗌 🏠 Formsite Reset Password We received a Forgot Password request for the account associated with this email address. Use the link belov | / to reset your password. ht |
|----------------------------------------------------------------------------------------------------|------------------------------|
|----------------------------------------------------------------------------------------------------|------------------------------|

Open your email and click on the link in the email to reset your password.

| Reset Password    | Enter new password |
|-------------------|--------------------|
| Password:         |                    |
| Confirm password: |                    |
| Subr              | nit                |

Upon a successful attempt you will get the following message

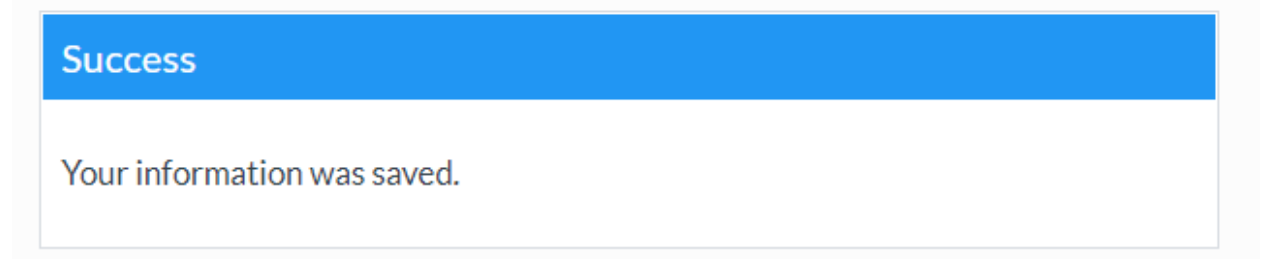

5. Once you have your email and password please re-visit the DL registration page and login.

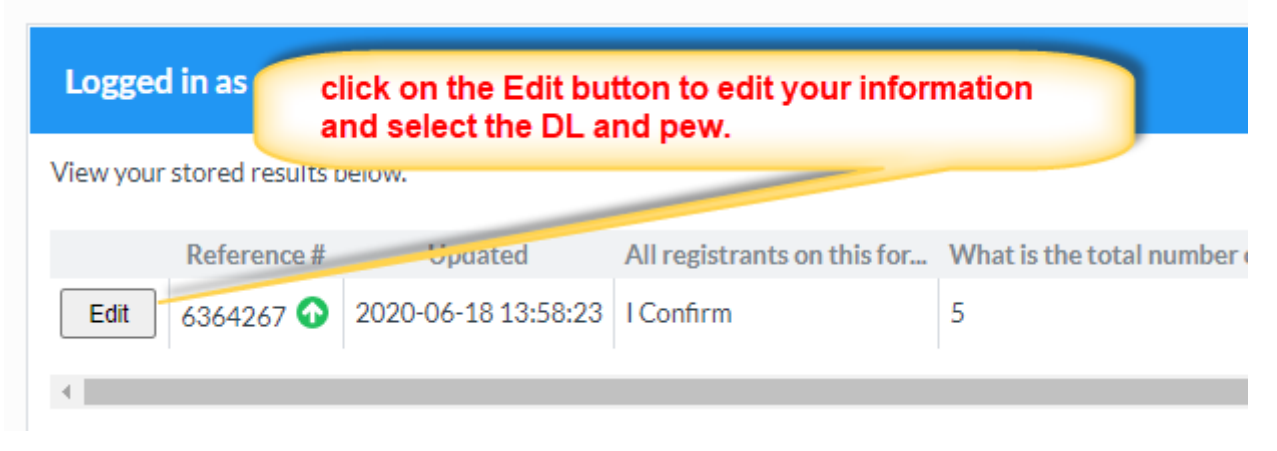

6. Once logged in you will see your you profile. Click Edit to edit your information and select you DL and pew.

| 11                                                                            |                                                                           | . 11                   | 11          |                               |                      |
|-------------------------------------------------------------------------------|---------------------------------------------------------------------------|------------------------|-------------|-------------------------------|----------------------|
| 12                                                                            | 12                                                                        | ··· 12 ···             |             |                               |                      |
|                                                                               |                                                                           |                        |             |                               |                      |
|                                                                               |                                                                           |                        |             |                               |                      |
|                                                                               |                                                                           |                        |             |                               |                      |
| Please Select Litur<br>Tuesday June 2                                         | gy Date: *<br>3, 2020 @ St. Mark's                                        | Cathedral (9:00 AM - : | 11:30 AM)   | Select a DL a and then hit    | and a pew<br>Submit. |
| Please Select Litur<br>Tuesday June 2                                         | gy Date: *<br>3, 2020 @ St. Mark's                                        | Cathedral (9:00 AM - : | 11:30 AM)   | Select a DL a and then hit    | and a pew<br>Submit. |
| Please Select Litur<br>Tuesday June 2<br>Please Select Your                   | gy Date: *<br>3, 2020 @ St. Mark's (<br>Pew (Max 6 Persons)               | Cathedral (9:00 AM - : | 11:30 AM)   | Select a DL a<br>and then hit | and a pew<br>Submit. |
| Please Select Litur<br>Tuesday June 2<br>Please Select Your<br>E8 (1 Pew Avai | gy Date: *<br>3, 2020 @ St. Mark's<br>Pew ( Max 6 Persons)<br>able)       | Cathedral (9:00 AM - : | 11:30 AM)   | Select a DL a<br>and then hit | and a pew<br>Submit. |
| Please Select Litur<br>Tuesday June 2<br>Please Select Your<br>E8 (1 Pew Avai | gy Date: *<br>3, 2020 @ St. Mark's (<br>Pew ( Max 6 Persons) ;<br>able) v | Cathedral (9:00 AM - : | 11:30 AM) . | Select a DL a<br>and then hit | and a pew<br>Submit. |

- 7. Once you confirm all your details and select your DL and pew then you can submit you registration.
- 8. You can always hit the "Save Progress" button to save your current profile and come back later to make a selection and submit your form.
- 9. A confirmation email will be sent to you confirming your registration
- 10. To access the registration form, please visit https://stmarkstoroto.ca/dl

Thank you for your cooperation and patience and let's all pray for the safety of our blessed Church.

God bless,

St. Mark Registration Committee